## Процедура аварійного відновлення сертифікатів iFOBS

Випадки, в яких необхідно проходити процедуру аварійного відновлення сертифікатів:

- невірний пароль до секретного ключа;
- втрачена папка з сертифікатами;
- закінчився термін дії сертифікатів.

Для проходження процедури аварійного відновлення сертифікатів необхідно отримати аварійний пароль, зателефонувавши в Контакт центр за номером 0 800 500 703. Після успішного проходження ідентифікації користувача, консультант присвоює аварійний пароль.

## Покрокова процедура аварійного відновлення сертифікатів:

1. Створити папку (порожню), в яку будуть записані нові ключі. Назву папці слід надати латинськими літерами (наприклад, KEY/ KREDOBANK/ SHEVCHENKO)

Увага! Не зберігайте Особисті робочі ключі, в тому числі паролі до них, на жорсткому диску комп'ютера, з якого відбувається доступ до Системи, тому що це значно збільшує ризик несанкціонованого доступу до Особистого робочого ключа сторонніх осіб. Особистий робочий ключ повинен зберігатись виключно на переносних носіях інформації (USB-flash накопичувач, CD-диск, тощо). Зберігайте Особисті робочі ключі в недоступному для сторонніх осіб місці.

2. При вході в систему необхідно натиснути на «Подробиці» та обрати «Відновлення сертифікату»

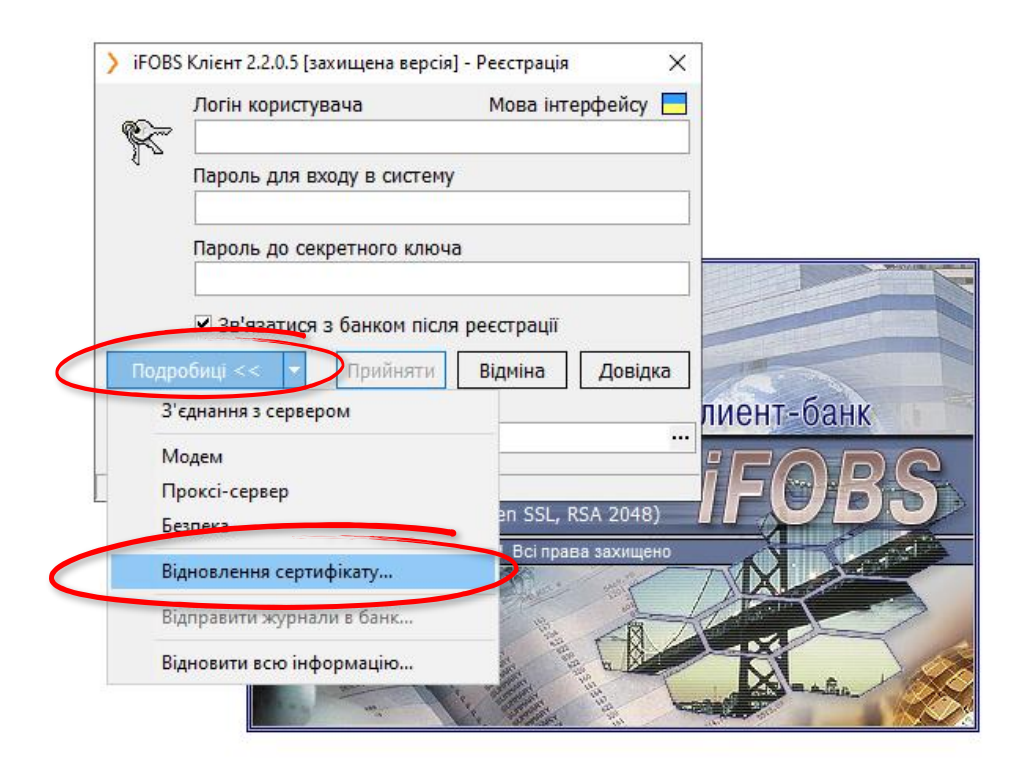

3. Необхідно заповнити поле «Логін користувача» та прокласти шлях до новоствореної папки

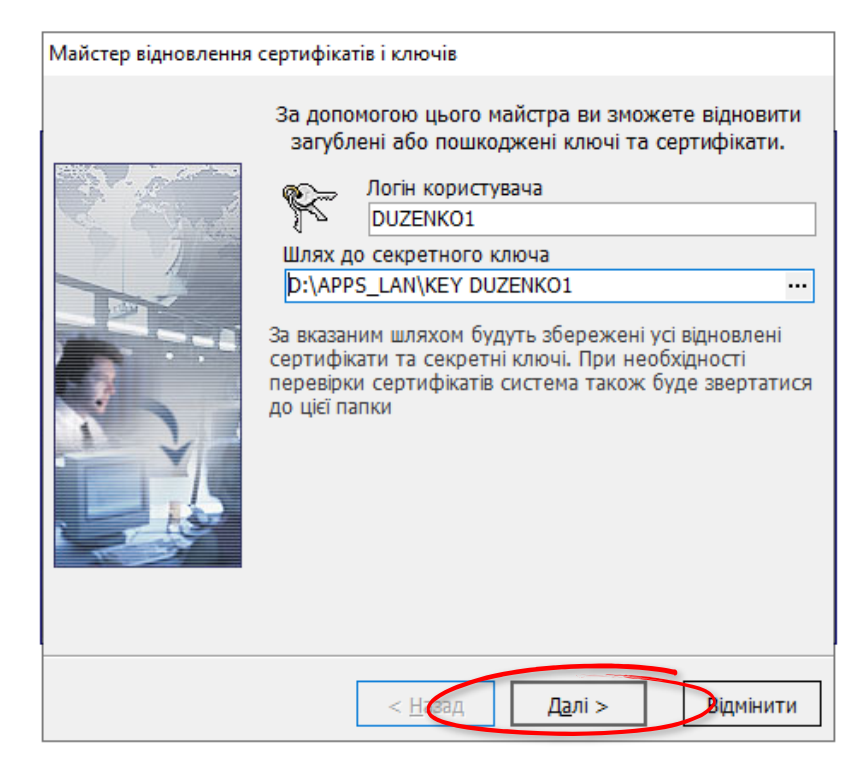

4. Необхідно зазначити новий пароль до секретного ключа та повторити його (пароль має складатись з мінімум 8 символів: цифри, літери латинського алфавіту верхнього та нижнього регістру), а також заповнити всі обов'язкові поля, позначені червоним.

| Майстер відновлення сертифікатів і ключів |                                                                                                    |          |                  |          |
|-------------------------------------------|----------------------------------------------------------------------------------------------------|----------|------------------|----------|
|                                           | Для формування нових ключів уведіть пароль для<br>нового секретного ключа та необхідні реквізити для<br>формування сертифіката |          |                  |          |
| and the second                            | Новий пароль                                                                                                    |          | Повторити па     | роль     |
|                                           |                                                                                                    |          |                  |          |
|                                           | Реквізити кор                                                                                                    | истувача |                  |          |
|                                           | Користувач                                                                                                    |          |                  | Країна   |
|                                           | DUZENKO1                                                                                                    |          |                  | UA       |
|                                           | Місто                                                                                                    | Opr      | анізація         |          |
|                                           |                                                                                                    |          |                  |          |
| 1 J                                       | Підрозділ                                                                                                    | Еле      | ктронна адреса ( | (E-Mail) |
|                                           |                                                                                                    |          |                  |          |
|                                           |                                                                                                    |          |                  |          |
|                                           |                                                                                                    |          |                  |          |
|                                           |                                                                                                    |          |                  |          |
|                                           |                                                                                                    |          |                  |          |
|                                           |                                                                                                    |          |                  |          |
|                                           | < <u>H</u>                                                                                                    | [азгд    | <u>Да</u> лі >   | Вдмінити |

Важливо! «Новий пароль» - це буде ваш пароль для секретного ключа.

5. Необхідно зазначити пароль для входу в систему та аварійний пароль, який ви отримали в Контакт центрі.

Увага! Якщо ви не пам'ятаєте пароль для входу в систему, тимчасовий пароль можна отримати в Контакт центрі.

| Майстер відновлення сертифікатів і ключів                                                                                                    |
|----------------------------------------------------------------------------------------------------|
| На цьому етапі необхідно ввести пароль для входу в систему і аварійний пароль або код підтвердження, зенерований ОТР-токеном, для відновлення сертифікатів.   Для отримання аварійного пароля зверніться до банку Логін користувача DUZENKO1   Логін користувача DUZENKO1   Логін зазначається на першій сторінці цього майстра   Ведіть ваш пароль на вхід в систему   Введіть ваш пароль на вхід в систему   Ведійний пароль (OTP-код)   Аварійний пароль (OTP-код)   Аварійний пароль (тароля слід звернутися до банку) |
| < <u>Н</u> азад Далі > Відмінити                                                                                                    |

6. Необхідно натиснути на «Звіт» - «Стандартний» та роздрукувати. Роздрукований документ необхідно завірити підписом та печаткою (за наявністю) та передати у відділення банку для подальшої авторизації. Після цього натиснути на «Закрити».

Увага! На період військового стану роздрукований звіт передавати у відділення не потрібно (авторизація відбувається автоматично напротязі 5 хвилин).

|           | Майстер відновлення          | а сертифікатів і ключів                                                                                                    |   |
|-----------|------------------------------|----------------------------------------------------------------------------------------------------|---|
|           |                              | На цьому етапі необхідно ввести пароль для входу в<br>систему і аварійний пароль або код підтвердження,<br>згенерований ОТР-токеном, для відновлення<br>сертифікатів.<br>Для отримання аварійного пароля зверніться до банку |   |
|           | Запит на сертифікат          |                                                                                                    | × |
|           | Ваш запит на серти           | фікат обробляється у банку і буде авторизований чере<br>деякий час                                                                                                    | 3 |
| $\langle$ | 🗐 Звіт 🔻                     | Закрити                                                                                                    |   |
|           | Для перегляду та друку звіту | у про сертифікати натисніть кнопку "Звіт"                                                                                                    |   |
|           |                              |                                                                                                    |   |
|           |                              | < Назад Далі > Відмінити                                                                                                    |   |

7. Повторно відкриваємо «Подробиці» та натискаємо «Відновлення сертифікату».

| ÷.                         | Логін користувача                                                                                              | Мова інтерфейсу 📒                          |                     |
|----------------------------|----------------------------------------------------------------------------------------------------|--------------------------------------------|---------------------|
| 2                          | Пароль для входу в сист                                                                                        | ему                                        |                     |
|                            | Пароль до секретного кл                                                                                        | юча                                        |                     |
|                            | Звілоатися з банком п                                                                                          | ісля реєстрації                            |                     |
| Под                        | робиці << 🔻 Ррийнят                                                                                            | и Відміна Довідка                          |                     |
|                            |                                                                                                    |                                            |                     |
| 3                          | 'єднання з сервером                                                                                            |                                            | лиент-банк          |
| 3                          | 'єднання з сервером<br>Лодем                                                                                   |                                            | лиент-банк          |
| З<br>[ Г                   | 'єднання з сервером<br>Лодем<br>Іроксі-сервер                                                                  |                                            | лиент-банк<br>IFOBS |
| 3<br>[ [<br>[              | 'єднання з сервером<br>Лодем<br>Іроксі-сервер<br>езпека                                                        | en SSL, RSA 2048)                          | IFOBS               |
| 3<br>       <br>           | 'єднання з сервером<br>Лодем<br>Іроксі-сервер<br>езпека<br>ідновлення сертифікату                              | en SSL, RSA 2048)<br>I. Всі права захищено | лиент-банк<br>IFOBS |
| 3<br>N<br>F<br>B<br>8<br>8 | 'єднання з сервером<br>Лодем<br>Іроксі-сервер<br>езпека<br>ідновлення сертифікату<br>ідправити нортнольть бенк | en SSL, RSA 2048)<br>). Всі права захищено | лиент-банк<br>IFOBS |

 Заповнюємо логін та прокладаємо шлях до папки, яку створили на попередньому етапі (пункт 1).

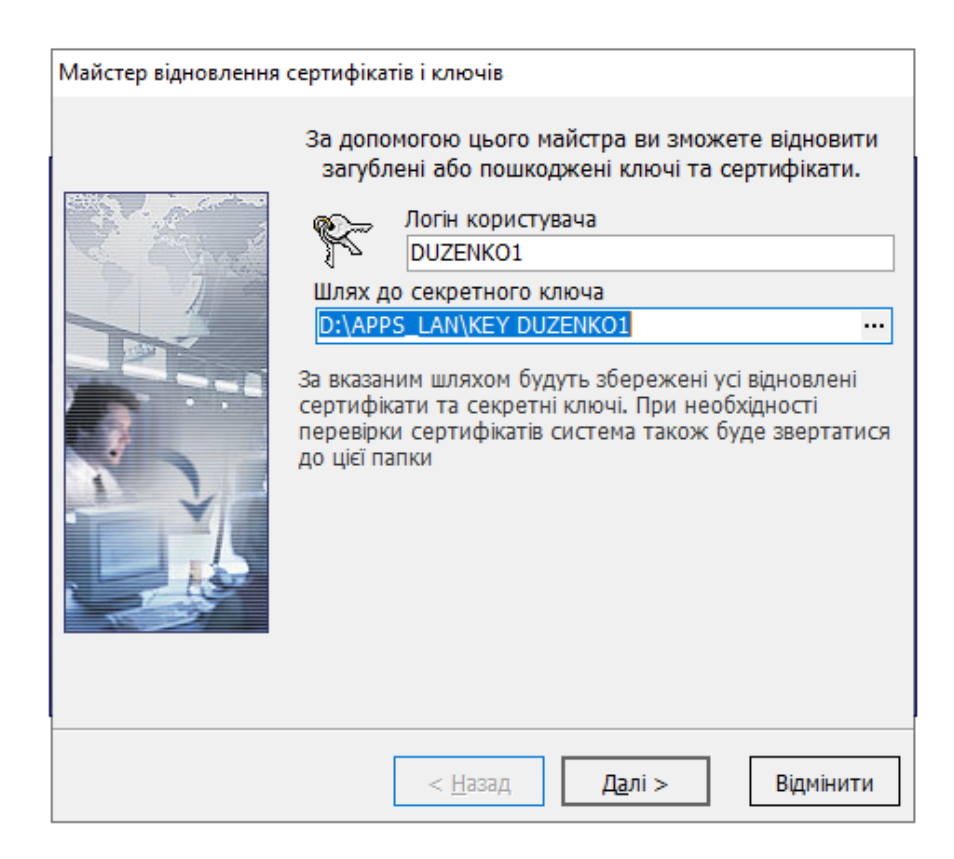

9. Система інформує, що в папці знайдені несертифіковані ключі. Необхідно натиснути «Далі».

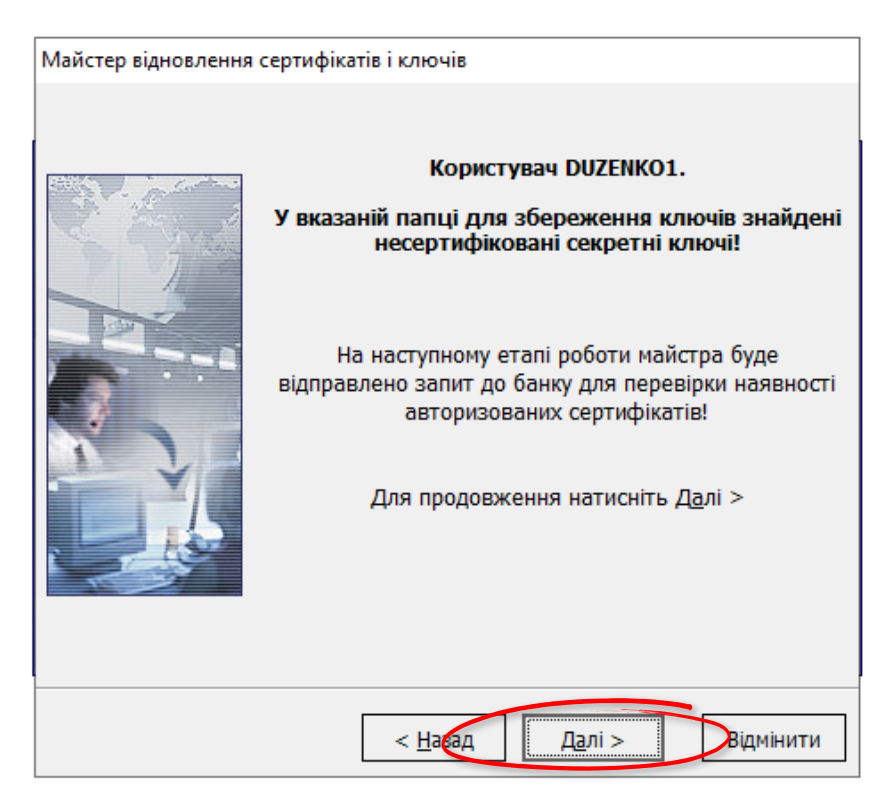

10. Необхідно зазначити пароль для входу в систему та аварійний пароль (ті самі дані, які зазначали в пункті 5) та натиснути «Далі».

| Майстер відновлення | сертифікатів і ключів                                                                                                    |
|---------------------|----------------------------------------------------------------------------------------------------|
|                     | На цьому етапі необхідно ввести пароль для входу в<br>систему і аварійний пароль або код підтвердження,<br>згенерований ОТР-токеном, для відновлення<br>сертифікатів.<br>Для отримання аварійного пароля зверніться до банку<br>Логін користувача DUZENKO1<br>Логін зазначаеться на першій сторінці цього майстра<br>Пароль для входу<br>в систему<br>Введіть ваш пароль на вхід в систему<br>О Аварійний пароль ОТР-код<br>Аварійний пароль<br>Для отримання аварійного пароля слід звернутися до<br>банку |
|                     | < <u>Н</u> аз <b>од</b> Далі > Відмінити                                                                                                    |

11. В полі «Новий пароль» необхідно вписати пароль до секретного ключа, який був зазначений в пункті 4 та натиснути «ОК»

| Майстер відновлення                                                                                                    | а сертифікатів і ключів                                                                                                    |  |  |
|----------------------------------------------------------------------------------------------------|----------------------------------------------------------------------------------------------------|--|--|
| Введення ново                                                                                                    | На цьому етапі необхідно ввести пароль для входу в<br>систему і аварійний пароль або код підтвердження,<br>згенерований ОТР-токеном, для відновлення<br>сертифікатів.<br>Для отримання аварійного пароля зверніться до банку<br>Логін користувача DUZENKO1<br>го пароля |  |  |
| Новий паро                                                                                                    | ль до секретного ключа                                                                                                    |  |  |
| Увага! Банк увів у дію ваш новий сертифікат. Задіяти новий<br>сертифікат і ключ? Для активації нового ключа необхідно вказати<br>його пароль.<br>Новий пароль<br>Пароль, який був вами введений під час генерації нового ключа<br>ОК Отменить Справка |                                                                                                    |  |  |
|                                                                                                    |                                                                                                    |  |  |
|                                                                                                    | < <u>Н</u> азад Д <u>а</u> лі > Відмінити                                                                                                    |  |  |

Після успішного введення нового пароля до секторного ключа можна користуватись системою iFOBS.